| STARMONEY BUSINESS &                                                                                                    |                                                                                                    |                                                                                                    | - 🗆 🗙             |                                                                                                    |
|----------------------------------------------------------------------------------------------------|----------------------------------------------------------------------------------------------------|----------------------------------------------------------------------------------------------------|-------------------|----------------------------------------------------------------------------------------------------|
| (1) Max Mustermann                                                                                                    | Datei Verwaltung Tools Einstellungen I                                                                                                    | life Ø-                                                                                                    | Suchbegriff Q     | Als Ergebnis erhalten Sle                                                                             |
|                                                                                                    | Gindemic Standardsonis (JE3212485780000123445)     Ertilieren <sup>PNN</sup>                                                                                                    | Synchronseen Aduatiseen (PUF) Korsoeran Informationen Dokumente HBCI Disparse MBCI ent PMCM     TAN met nees <u>Hechologien</u> TAN + Index Information Abbuchungsborto | C° 🖛              | - die aktualisierte Detailan<br>- zeige Ihres Kontos.<br>- Rechts wurde ein neuer<br>Reiter IIDEI mit |
| Informationen       Image       Image </td <td>Kommunikationsalteree     F4002 abm s.3bit defeticitio     Toti-227femeingabe     Toti-227femeingabe per Missi     Toti-227femeingabe per Missi     Toti-227femeingabe per Missi     Toti-228femeingabe per Missi     Toti-228femeingabe per Missi      Toti-228fem</td> <td>Abdector Lfarter Tregner<br/>Verbauter 748 so b Africen<br/>TALSky et al. Absolution Lancer Tala</td> <td>Verfugbare TANs 0</td> <td>-FIN/IAN hinzugefügt, der<br/>die Einzelheiten zu dem<br/>-eingerichteten Verfahren</td> | Kommunikationsalteree     F4002 abm s.3bit defeticitio     Toti-227femeingabe     Toti-227femeingabe per Missi     Toti-227femeingabe per Missi     Toti-227femeingabe per Missi     Toti-228femeingabe per Missi     Toti-228femeingabe per Missi      Toti-228fem | Abdector Lfarter Tregner<br>Verbauter 748 so b Africen<br>TALSky et al. Absolution Lancer Tala                                                                          | Verfugbare TANs 0 | -FIN/IAN hinzugefügt, der<br>die Einzelheiten zu dem<br>-eingerichteten Verfahren                     |
|                                                                                                    |                                                                                                    | Na-Bostov Mogelee Unerschriftwarenzeige Boruzz<br>Unbarnschriftware (von<br>HBC) mcPhr/AN Standardionta                                                                 | Speichern         | ehipTAN USB enthält.                                                                                  |
|                                                                                                    | Girokonto Standarskonto (123456) 3 🔹                                                                                                    |                                                                                                    | Max-Mustermann 🏑  |                                                                                                    |

## 9.3.2 Einrichtung von chipTAN-USB in SFirm

Installieren Sie den aktuellsten Patchlevel zu Version 3.2.

Verwenden Sie den aktuellsten Kartenlesertreiber sowie die aktuellste Firmware-Version für Ihren Kartenleser. Falls nötig, führen Sie ein Firmware-Upgrade durch, um die chipTAN-Funktion für Ihren vorhandenen HBCI-Leser zu erwerben (Näheres hierzu unter www.reiner-sct.com/upgrade).

Der folgende Ablauf zeigt die Schritte bei einer bestehenden Installation von SFirm mit eingerichtetem HBCI-DDV-Verfahren. Es folgt nun die Einrichtung von chipTAN-USB für die eingerichteten Konten. Eine Neuinstallation verläuft sinngemäß analog zu diesem Beispiel.

Der Benutzer hat im Vorfeld einen Anmeldenamen bzw. eine Legitimations-ID und eine Online-Banking-PIN für die Einrichtung des chipTAN-USB-Verfahrens erhalten.

| 8                                                              | HBCI-Ban                                                  | kzugänge (Datenbank 1)                     |                                               | _ 🗆 🗡        |
|----------------------------------------------------------------|-----------------------------------------------------------|--------------------------------------------|-----------------------------------------------|--------------|
| Start<br>Speichern<br>Löschen<br>Datensatz                     | Zugang Anfordern M<br>synchronisieren HBCI                | edium Protokolle<br>sen ▼                  | den DVorschau<br>55 Drucken<br>I PDF<br>Druck |              |
| BLZ: 94059310<br>Name: Test-Institut 3<br>Benutzer HBCI-Konten | LKZ gen<br>10<br>Verbindungsdaten   Geschäfts             | nāß ISO 3166-1: 280<br>svorfälle Sonstiges |                                               |              |
| Ziehen Sie eine Spalterübe<br>Status                           | rschrift in diesen Bereich, um nach dies<br>Interner Name | er zu gruppleren<br>Sicherheitsmedium      | Benutzerkennung                               | Neu          |
| J Datorio                                                      |                                                           |                                            |                                               | Loschen      |
|                                                                |                                                           |                                            |                                               |              |
|                                                                |                                                           |                                            |                                               |              |
| rücken Sie F1, um Hilfe z                                      | u erhalten.                                               |                                            |                                               | CAP NUM SCRL |

| Ð                                                                                                    |                | Ben                                                                                                    | iutzer anlegen       |          |                    |
|----------------------------------------------------------------------------------------------------|----------------|----------------------------------------------------------------------------------------------------|----------------------|----------|--------------------|
| Interner Name:                                                                                                    |                | SFIRM                                                                                                    |                      | ~        | ОК                 |
| Zugeordneter<br>SFirm-Benutzer:                                                                                                    |                | SFIRM                                                                                                    |                      | ~        | Abbrechen          |
| Legitimations-ID:                                                                                                    |                | Musterkennung                                                                                                    |                      | Konieren |                    |
| Legitimations-ID:                                                                                                    | Ļ              | Musterkennung                                                                                                    |                      |          |                    |
| Sicherheitsmediur                                                                                                    | n Konten       | guing fur alle konten                                                                                                    |                      |          |                    |
| Medium:                                                                                                    | PIN-TAN        | 1                                                                                                    | Ý                    | 1        | X                  |
| Verfahren:                                                                                                    | Einschri       | tt (999, aktiv)                                                                                                    |                      |          |                    |
| Тур:                                                                                                    | PIN-TAM        | 4                                                                                                    |                      |          |                    |
| Kennung:                                                                                                    | SFIRM          |                                                                                                    | Automatisch          |          |                    |
| Medienbezeichnu                                                                                                    | ing:           |                                                                                                    |                      |          |                    |
| <u>P</u> IN ände                                                                                                    | rn             | PIN sperren                                                                                                    | PIN entsperren       |          |                    |
| PIN <u>h</u> interl                                                                                                    | egen           |                                                                                                    |                      |          |                    |
| IAN-Liste and                                                                                                    | fordern        | TAN-Liste aktivieren                                                                                                    | TAN-Liste sperren    | ]        |                    |
| TA <u>N</u> s abfra                                                                                                    | agen           | TANs verwalten                                                                                                    | TAN-Liste bearbeiten |          |                    |
| TAN-Gener<br>synchronisi                                                                                                    | rator<br>ieren | TAN-Generator<br>an-/ummelden                                                                                                    |                      |          |                    |
| Handy-Registri<br>verwalte                                                                                                    | erungen<br>en  |                                                                                                    |                      |          |                    |
|                                                                                                    |                |                                                                                                    |                      |          |                    |
|                                                                                                    |                | HBCI-Bankzuga                                                                                                    | inge (Datenbank 1)   |          | _ □ _>             |
| Start                                                                                                    | _              |                                                                                                    |                      |          | <b>K &lt; &gt;</b> |
| P Neu 🔘                                                                                                    | 5              | 1 5 00                                                                                                    | Ausschneiden         | Vorschau |                    |
| The second second | nen Zug        | ang Infordern Medium F                                                                                                    | rotokolle            | PDF      |                    |
| Löschen Sud                                                                                                    |                | and the second second se |                      |          |                    |

Benutzer HBCI-Konten Verbindungsdaten Geschäftsvorfälle Sonst

Drücken Sie F1, um Hilfe zu erhalten

Rufen Sie in den Stammdaten die HBCI-Bankzugänge auf.

Drücken Sie auf Neu und legen Sie durch Eingabe der Bankleitzahl für das Institut einen neuen Benutzer an.

Ersetzen Sie die Musterkennung durch den Anmeldenamen bzw. die Legitimations-ID, die Sie von Ihrer Sparkasse erhalten haben. Wählen Sie PIN/TAN als Verfahren aus.

Bestätigen Sie die Eingaben mit OK.

Wählen Sie den Reiter HBCI-Konten und die Funktion Zugang synchronisieren aus.

Wählen Sie dann die Option Benutzerberechtigungen anzeigen aus.

<u>N</u>eu

| 3                                      |                    | Н                            | BCI-Bankzugänge                 | (Datenbank 1)                                      |                                     | _ 🗆 🗙                       |
|----------------------------------------|--------------------|------------------------------|---------------------------------|----------------------------------------------------|-------------------------------------|-----------------------------|
| Start                                  |                    |                              |                                 |                                                    |                                     | <b>K &lt; &gt;</b> >        |
| PNeu<br>Speiche<br>Löschei<br>Datensat | ern<br>n<br>Suchen | Zugang An<br>synchronisieren | Ifordern Medium Protoko<br>HBCI | Ausschneiden<br>Kopieren<br>Einfügen<br>Bearbeiten | Vorschau<br>Drucken<br>PDF<br>Druck |                             |
| BL <u>Z</u> :                          | 94059310           |                              | LKZ gemäß ISO 3166-1            | 280                                                |                                     |                             |
| Na <u>m</u> e:                         | Test-Institut 3    | 10                           |                                 |                                                    |                                     |                             |
| Benutzer                               | HBCI-Konten        | Verbindungsdaten             | Geschäftsvorfälle Sons          | tines                                              |                                     |                             |
| Ziehen Sie                             | eine Spaltenüber   | schrift in diesen Bereich. I | um nach dieser zu gruppieren    |                                                    |                                     | Neu                         |
| IBAN                                   |                    | Kontonumme                   | s • j                           | Beschreibung                                       | Kontoinhaber                        |                             |
| ·                                      |                    | 12345678                     |                                 | Standardbeschreihung                               | Musterkunde                         | Andern                      |
|                                        |                    |                              |                                 |                                                    |                                     | Löschen                     |
|                                        |                    |                              |                                 |                                                    |                                     | Benutzer-<br>berechtigungen |
|                                        |                    |                              |                                 |                                                    |                                     | anzeigen                    |
|                                        |                    |                              |                                 |                                                    |                                     |                             |

|                                |                                        |                                                                 | HBCI-Kon                                                                                                    | to bearbeiten                                 |                            |                  |                                                     |
|--------------------------------|----------------------------------------|-----------------------------------------------------------------|----------------------------------------------------------------------------------------------------|-----------------------------------------------|----------------------------|------------------|-----------------------------------------------------|
| tonumm                         | ner:                                   | 1234567                                                         | 78                                                                                                    |                                               |                            |                  | ОК                                                  |
| to <u>a</u> rt:                |                                        | Kontoko                                                         | rrent-/Girokonto                                                                                                 |                                               | ~                          |                  | Abbrechen                                           |
| chrei <mark>bu</mark> n        | ıg:                                    | Standar                                                         | dbeschreibung                                                                                                    |                                               |                            |                  | Abbrechen                                           |
| to <u>w</u> ähru               | ing:                                   | EUR                                                             |                                                                                                    |                                               |                            |                  |                                                     |
| to <u>i</u> nhabe              | er:                                    | Musterk                                                         | unde                                                                                                    |                                               |                            |                  |                                                     |
|                                |                                        |                                                                 |                                                                                                    |                                               |                            |                  |                                                     |
| N:                             |                                        |                                                                 |                                                                                                    |                                               |                            |                  |                                                     |
| -alls die:<br>Benutzei         | se <u>K</u> onton                      | ummer in der L<br>ungen dieses K                                | Liste der HBCI-Konten dieses<br>Iontos verwenden.                                                                | Instituts mehrfach v                          | orkommt, grund             | sätzlich die     |                                                     |
| nto bei                        |                                        |                                                                 |                                                                                                    |                                               |                            |                  |                                                     |
| Z:                             | 940593                                 | 10                                                              | BIC:                                                                                                    | LKZ:                                          | 280                        |                  |                                                     |
| me:                            |                                        |                                                                 |                                                                                                    |                                               |                            |                  |                                                     |
|                                |                                        |                                                                 |                                                                                                    |                                               |                            |                  |                                                     |
| nutzer                         | Mehrfach                               | unterschriften                                                  | Referenzkonten-Liste                                                                                             |                                               |                            |                  |                                                     |
| nutzer                         | Mehrfach                               | unterschriften                                                  | Referenzkonten-Liste                                                                                             |                                               |                            |                  |                                                     |
| nutzer<br>Sehen Sie            | Mehrfach                               | unterschriften<br>müberschrift in die                           | Referenzkonten-Liste                                                                                             | ruppieren                                     |                            |                  | Neu                                                 |
| nutzer<br>Jehen Sie<br>Status  | Mehrfach                               | unterschriften<br>nüberschrift in die<br>Interner Na… →         | Referenzkonten-Liste<br>esen Bereich, um nach dieser zu g<br>Sicherheitsmedium                                   | ruppieren<br>Benutzerkennung                  | Kunden-ID                  | berechtigt       | <u>N</u> eu<br>Ände <u>r</u> n                      |
| nutzer<br>Stehen Sie<br>Status | Mehrfach<br>e eine Spalte<br>balisiert | unterschriften<br>nüberschrift in die<br>Interner Na •<br>SFIRM | Referenzkonten-Liste<br>esen Bereich, um nach dieser zu g<br>Sicherheitsmedium<br>PIN-TAN chipTAN optisch (911)  | ruppieren<br>Benutzerkennung<br>Musterkennung | Kunden-ID<br>Musterkennung | berechtigt<br>Ja | Neu<br>Ändern                                       |
| nutzer<br>Sehen Sie<br>Status  | Mehrfach<br>e eine Spalte<br>valisiert | unterschriften<br>nüberschrift in die<br>Interner Na •<br>SFIRM | Referenzkonten-Liste<br>seen Bereich, um nach dieser zu g<br>Sicherheitsmedium<br>PIN-TAN chipTAN optisch (911)  | ruppieren<br>Benutzerkennung<br>Musterkennung | Kunden-ID<br>Musterkennung | berechtigt<br>Ja | Neu<br>Ändern<br>Löschen                            |
| nutzer<br>Siehen Sie<br>Status | Mehrfach<br>eine Spalte<br>talisiert   | unterschriften<br>müberschrift in die<br>Interner Na •<br>SFIRM | Referenzkonten-Liste<br>seen Bereich, um nach dieser zu g<br>Sicherheitsmedium<br>PIN-TAN chpTAN optisch (911)   | ruppieren<br>Benutzerkennung<br>Musterkennung | Kunden-ID<br>Musterkennung | berechtigt<br>Ja | Neu<br>Ändern<br>Löschen<br>Berechtigte             |
| nutzer<br>Dehen Sie<br>Status  | Mehrfach<br>e eine Spalte              | unterschriften<br>nüberschrift in die<br>Interner Na •<br>SFIRM | Referenzkonten-Liste<br>seen Bereich, um nach dieser zu g<br>Sicherheitsmedum<br>PIN-TAN chp7AN optisch (911)    | nuppieren<br>Benutzerkennung<br>Musterkennung | Kunden-ID<br>Musterkennung | berechtigt<br>Ja | Neu<br>Ändern<br>Löschen<br>Berechtigte             |
| nutzer<br>Stehen Sie<br>Status | Mehrfach                               | unterschriften<br>nüberschrift in die<br>Interner Na •<br>SFIRM | Referenzkonten-Liste<br>sene Bereich, um nach deser zu g<br>Sicherheitsmedum<br>PR-FAN chrpTAN optisch (911)     | nuppleren<br>Benutzerkennung<br>Musterkennung | Kunden-ID<br>Musterkennung | berechtigt<br>Ja | Neu<br>Ändegn<br>Löschen<br>Berechtigte<br>Alle     |
| iehen Sie<br>Status            | Mehrfach<br>e eine Spalte<br>valisiert | unterschriften<br>müberschrift in die<br>Interner Na •<br>SFIRM | Referenzkonten-Liste<br>sen Bereich, um nach dieser zu g<br>Sicherhetsmedum<br>97A-TAN cho/TAN optisch (911)     | uppieren<br>Berutzerkennung<br>Musterkennung  | Kunden-ID<br>Musterkennung | berechtigt<br>Ja | Neu<br>Ändern<br>Löschen<br>Bereghtigte<br>Alle     |
| nutzer<br>Siehen Sie<br>Status | Mehrfach                               | unterschriften<br>nüberschrift in die<br>Interner Na •<br>SEIRM | Referenzkonten-Liste<br>sten Bereich, um nach dieser zu g<br>Scherheitsmedum<br>Imit 7AN dapirAl contact (011)   | ngpieren<br>Berutzerkennung<br>Musterkennung  | Kunden-ID<br>Musterkennung | berechtigt<br>3a | Neu<br>Ändern<br>Löschen<br>Bereghtigte<br>Alle     |
| nutzer<br>iehen Sie<br>Status  | Mehrfach                               | unterschriften<br>nüberschrift in die<br>Interner Na A          | Referenzkonten-Liste<br>seen Bereich, um nach deiser zu g<br>Sicherheitsmedum<br>IPIN-TAN: depTAN contextr (011) | nuppieren<br>Berutzerkennung<br>Musterkennung | Kunden-ID<br>Musterkennung | berechtigt<br>3a | Neu<br>Ändern<br>Löschen<br>Bereghtigte             |
| nutzer<br>Status               | Mehrfach                               | unterschriften<br>nüberschrift in die<br>Interner Na •<br>STRM  | Referenzkonten-Liste<br>esen Bereich, um nach dieser zu g<br>Sicherheitsmedum<br>PRI-YAN (drpTAN coptact (911))  | nuppieren<br>Berutterkennung<br>Musterkennung | Kunden-ID<br>Musterkennung | berechtigt<br>Ja | Neu<br>Ändern<br>Löschen<br>Bereghtigte             |
| nutzer<br>Status               | Mehrfach                               | unterschriften<br>nüberschrift in die<br>Interner Na •<br>STRM  | Referenzkonten-Liste<br>esen Bereich, um nach dieser zu g<br>Sicherheitsmedum<br>PRI/YAK chip1/NLogisch (911)    | nuppieren<br>Benutzerkennung<br>Musterkennung | Kunden-1D<br>Musterkennung | berechtigt       | Neu<br>Andern<br>Löschen<br>● Bereghtigte<br>⊖ Alle |

Markieren Sie den Eintrag für das HBCI-Konto und wählen Sie die Funktion Ändern.

Markieren Sie den Eintrag für den Benutzer und wählen Sie die Funktion Ändern.

|                                                                      |              | Benu                                                                                    | tzer bearbeiten            |                 |            |
|----------------------------------------------------------------------|--------------|-----------------------------------------------------------------------------------------|----------------------------|-----------------|------------|
| terner Name:                                                         | S            | FIRM                                                                                    | ·                          | •               | <u>O</u> K |
| ugeordneter<br>Firm-Benutzer:                                        | SF           | -IRM                                                                                    | Ŷ                          |                 | Abbrechen  |
| egitimations-ID:                                                     | M            | usterkennung                                                                            |                            | Konieren        |            |
| egitimations-ID:                                                     | M            | usterkennung                                                                            |                            |                 |            |
| techn.:                                                              | ~            | gültig für alle Konten                                                                  |                            |                 |            |
| Sicherheitsmedium                                                    | Kontospezi   | fische Daten                                                                            |                            |                 |            |
| Medium:                                                              | PIN-TAN      |                                                                                         | ~                          |                 |            |
| Verfahren:                                                           | chipTAN c    | optisch (911, aktiv), chipTA                                                            | N manuell (910), chipTAN U | Än <u>d</u> ern |            |
| Тур:                                                                 | PIN-TAN      |                                                                                         |                            |                 |            |
| Kennung:                                                             | SFIRM        |                                                                                         | Automatisch                |                 |            |
| Medienbezeichnun                                                     | g:           |                                                                                         |                            |                 |            |
| <u>P</u> IN änder                                                    | n            | PIN <u>s</u> perren                                                                     | PIN <u>e</u> ntsperren     |                 |            |
| PIN <u>h</u> interleg                                                | jen          |                                                                                         |                            |                 |            |
|                                                                      |              |                                                                                         |                            |                 |            |
| TAN-Liste anfo                                                       | rdern        | TAN-Liste <u>a</u> ktivieren                                                            | TAN-Liste sperren          |                 |            |
| <u>T</u> AN-Liste anfo<br>TA <u>N</u> s abfraç                       | rdern<br>Jen | TAN-Liste <u>a</u> ktivieren                                                            | TAN-Liste sperren          |                 |            |
| IAN-Liste anfo<br>TA <u>N</u> s abfrag<br>TAN-Genera<br>synchronisie | rdern        | TAN-Liste <u>a</u> ktivieren<br>TANs <u>v</u> erwalten<br>TAN-Generator<br>an-/ummelden | TAN-Liste sperren          |                 |            |

Aktives PIN/TAN-Verfahren wechseln

Das Kombinationsfeld enthält alle PIN/TAN-Verfahren, die Ihnen von

Wählen Sie Ihr bevorzugtes Verfahren aus, das Sie in zukünftigen

Ihrem Kreditinstitut im Augenblick angeboten werden.

HBCI-Dialogen verwenden möchten.

chipTAN optisch (HHD1.3.00PT, 911)

chipTAN manuell (HHD1.3.0, 910) chipTAN optisch (HHD1.3.00PT. 911) Wählen Sie den Eintrag mit dem aktuellen Verfahren (chipTAN optisch) und bestätigen Sie mit Ändern.

Wählen Sie aus den angebotenen Verfahren chipTAN USB (HHD1.3.0USB, 912) aus und bestätigen Sie die Eingabe.

SFirm Sie möchten einen USB-Kartenleser zur TAN-Generierung einsetzen, aber es ist noch keiner für dieses Verfahren konfiguriert. Möchten Sie jetzt die Konfiguration des Kartenlesers Ja Nein

chip TAN USB (HHD1.3.0USB

v

Bestätigen Sie die Frage zur Konfiguration des Kartenlesers mit Ja.

| ctapi<br>s USB 1 pcsc Bearbeiten |
|----------------------------------|
| s USB 1 pcsc Bearbeiten          |
|                                  |
| Löschen                          |
|                                  |
|                                  |
|                                  |
|                                  |
|                                  |

Aktivieren Sie die Checkbox bei dem angeschlossenen chipTAN USB Leser und wählen Sie die Funktion Bearbeiten.

|                                                                                                    |                                                                  | Benut                                                                                  | zer bearbeiten              |          | ×          |
|----------------------------------------------------------------------------------------------------|------------------------------------------------------------------|----------------------------------------------------------------------------------------|-----------------------------|----------|------------|
| interner Name:                                                                                                    | s                                                                | FIRM                                                                                   |                             | ~        | <u>0</u> K |
| Zugeordneter<br>SFirm-Benutzer:                                                                                       | S                                                                | FIRM                                                                                   |                             | ~        | Abbrechen  |
| .egitimations-ID:<br>echn: HBCI-Benutzerkennu                                                                         | ng)                                                              | lusterkennung                                                                          |                             | Konjeren |            |
| egitimations-ID:                                                                                                    | N                                                                | lusterkennung                                                                          |                             |          |            |
| echn:HBCHKunden-ID)                                                                                                   | ~                                                                | gültig für alle Konten                                                                 |                             |          |            |
| Sicherheitsmediur                                                                                                    | n Kontospez                                                      | ifische Daten                                                                          |                             |          |            |
| Medium:                                                                                                    | PIN-TAN                                                          |                                                                                        | v                           |          |            |
| Vorfahron:                                                                                                    | chinTAN                                                          | USB (012 aktiv) chinTAN                                                                | ontisch (011) chinTAN manu  | Ändorn   |            |
| Tup:                                                                                                    | DINLTAN                                                          | 050 (912, didiy), dispriver                                                            | opusch (STI), chip mut hund | Aligent  |            |
| тур:                                                                                                    | F IN- I AIN                                                      |                                                                                        |                             |          |            |
| N CONTRACTOR OF CONTRACTOR                                                                                            |                                                                  |                                                                                        |                             |          |            |
| Medicebergisher                                                                                                    | 51104                                                            |                                                                                        | ✓ Automatisch               |          |            |
| Medienbezeichnu                                                                                                    | ing:                                                             |                                                                                        | Automatisch                 |          |            |
| Medienbezeichnu<br><u>P</u> IN ände                                                                                   | ing:                                                             | PIN <u>s</u> perren                                                                    | PIN <u>e</u> ntsperren      |          |            |
| Medienbezeichnu<br><u>P</u> IN ände<br>PIN <u>h</u> interle                                                           | egen                                                             | PIN <u>s</u> perren                                                                    | PIN <u>e</u> ntsperren      |          |            |
| <u>PIN ände</u><br><u>PIN ände</u><br><u>TAN-Liste ant</u>                                                            | egen                                                             | PIN sperren<br>TAN-Liste aktivieren                                                    | PIN entsperren              |          |            |
| Medienbezeichnu<br><u>P</u> IN ände<br>PIN <u>h</u> interke<br><u>TAN-Liste</u> ant<br><u>TANs</u> abfra              | ing:                                                             | PIN sperren<br>TAN-Liste <u>a</u> ktivieren<br>TANs <u>v</u> erwalten                  | Automatisch                 |          |            |
| Medienbezeichnu<br><u>PIN binterk</u><br><u>IAN-Liste anl</u><br><u>TANs abfra</u><br><u>TAN-Gener</u><br>synchronisi | ing:<br>img:<br>iordern<br>iordern<br>igen<br>[<br>rator<br>eren | PIN sperren<br>TAN-Liste gktivieren<br>TANs gerwalten<br>TAN-Generator<br>an-/ummelden | Automatsch                  |          |            |

Bestätigen Sie die Übersicht über die Benutzerdaten mit den gewählten chipTAN-Verfahren mit OK.

Damit ist die Konfiguration abgeschlossen.